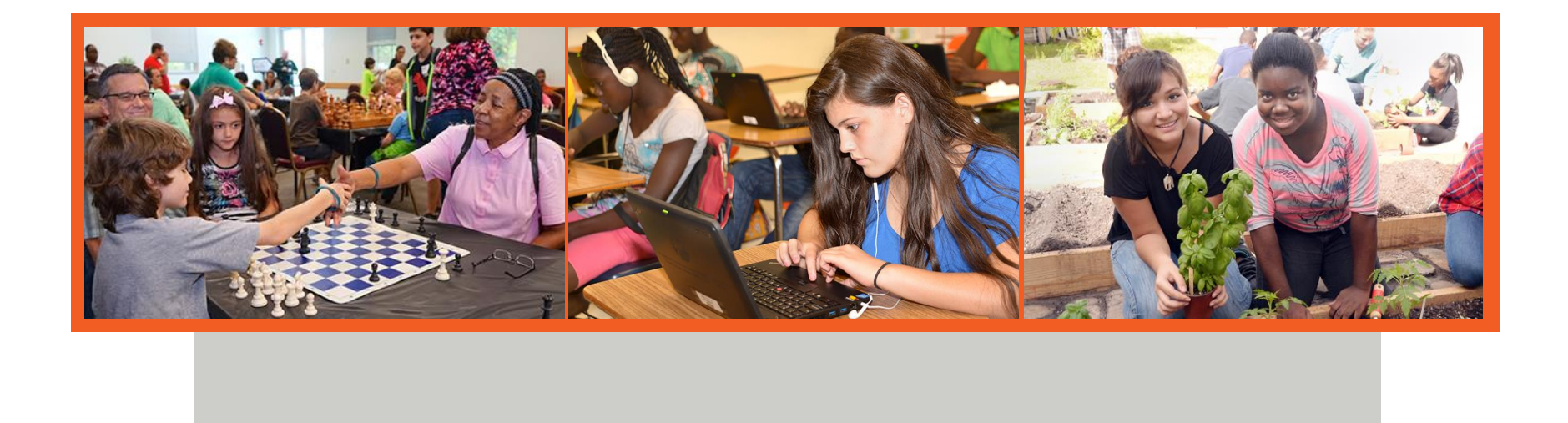

TERMS Symposium School Counseling August 2023

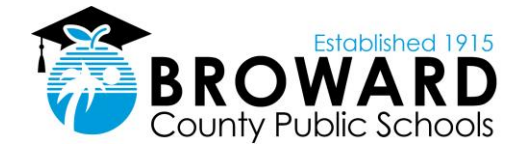

#### **Updated Withdrawal Procedures**

- Must Use BASIS Withdrawal Form
- A School Counselor/Designee should meet with the parent/guardian and student (when appropriate) regarding the withdrawal and conduct an Exit Interview regarding the reason for the withdrawal
- A School Counselor or Designee should advise the parent(s) of any options that may be available and discuss the implications of the withdrawal when appropriate.
- Reason for Withdrawal MUST be documented in BASIS and TERMS

# To Document the Reason for Withdrawal in TERMS

|                                                                                                    | AU4. GENER                                                  | RAL ASSIGNMENT                                  | S (PK-12)                                                                 |                                                               | YEAR: 2                                  |
|----------------------------------------------------------------------------------------------------|-------------------------------------------------------------|-------------------------------------------------|---------------------------------------------------------------------------|---------------------------------------------------------------|------------------------------------------|
| STDT:                                                                                                    |                                                             |                                                 | SC                                                                        | HL:                                                           | GR: ST:                                  |
| HOMEROOM                                                                                                    | HOUSE/TEAM                                                  | COUNSELOR                                       |                                                                           | SCHL GR                                                       | AS-SCHL CAL                              |
| UR:                                                                                                    |                                                             |                                                 |                                                                           |                                                               |                                          |
| XT:                                                                                                    |                                                             |                                                 |                                                                           |                                                               |                                          |
| ST:                                                                                                    |                                                             |                                                 |                                                                           |                                                               |                                          |
|                                                                                                    |                                                             |                                                 |                                                                           |                                                               |                                          |
|                                                                                                    |                                                             |                                                 |                                                                           | WI                                                            | FCS FIC IA                               |
|                                                                                                    |                                                             |                                                 |                                                                           |                                                               |                                          |
| UNCH NO:                                                                                                    |                                                             |                                                 |                                                                           |                                                               |                                          |
|                                                                                                    |                                                             |                                                 |                                                                           |                                                               |                                          |
| REASON FOR LEAV                                                                                                    | VING                                                        | 1                                               | LENG: 1                                                                   | ATTR: N                                                       | REQ: Y                                   |
| REASON FOR LEAV                                                                                                    | VING<br>TUDENT LEAVING                                      | THE DISTRICT                                    | LENG: 1                                                                   | ATTR: N                                                       | REQ: Y                                   |
| REASON FOR LEAV<br>REASON FOR A ST<br>1 - ACADEMIC                                                                            | VING<br>TUDENT LEAVING                                      | THE DISTRICT                                    | LENG: 1<br>- AFTER SC                                                     | ATTR: N<br>HOOL CARE                                          | REQ: Y                                   |
| REASON FOR LEAY<br>REASON FOR A ST<br>1 - ACADEMIC<br>2 - ESE SERVICE                                                         | VING<br>TUDENT LEAVING<br>ES                                | THE DISTRICT<br>7 -<br>8 -                      | LENG: 1<br>- AFTER SC<br>- EXTRA CU                                       | ATTR: N<br>HOOL CARE<br>RRICULAR A                            | REQ: Y                                   |
| REASON FOR LEAY<br>REASON FOR A ST<br>1 - ACADEMIC<br>2 - ESE SERVICI<br>3 - TRANSPORTAT                                      | VING<br>TUDENT LEAVING<br>ES<br>TION                        | THE DISTRICT<br>7 -<br>8 -<br>9 -               | LENG: 1<br>- AFTER SC<br>- EXTRA CU<br>- OTHER                            | ATTR: N<br>HOOL CARE<br>RRICULAR A                            | REQ: Y<br>ACTIVITIES                     |
| REASON FOR LEAY<br>REASON FOR A S'<br>1 - ACADEMIC<br>2 - ESE SERVICI<br>3 - TRANSPORTA'<br>4 - MORE CONVEL                   | VING<br>TUDENT LEAVING<br>ES<br>TION<br>NIENT               | THE DISTRICT<br>7 -<br>8 -<br>9 -<br><u>M</u> - | LENG: 1<br>- AFTER SC<br>- EXTRA CU<br>- OTHER<br>- ADDRESS               | ATTR: N<br>HOOL CARE<br>RRICULAR A<br>CHANGE (MC              | REQ: Y<br>ACTIVITIES<br>AVING)           |
| REASON FOR LEAY<br>REASON FOR A ST<br>1 - ACADEMIC<br>2 - ESE SERVICT<br>3 - TRANSPORTAT<br>4 - MORE CONVEL<br>5 - SCHOOL ADM | VING<br>TUDENT LEAVING<br>ES<br>TION<br>NIENT<br>IN SUPPORT | THE DISTRICT<br>7 -<br>8 -<br>9 -<br>M -<br>V - | LENG: 1<br>- AFTER SC<br>- EXTRA CU<br>- OTHER<br>- ADDRESS<br>- FULL TIM | ATTR: N<br>HOOL CARE<br>RRICULAR A<br>CHANGE (MC<br>E VIRTUAL | REQ: Y<br>ACTIVITIES<br>DVING)<br>SCHOOL |

#### **To Create a Withdrawal Form in BASIS:**

- 1. Search for the student on the Main BASIS grid
- 2. Once the student's name appears, double click on that student to bring up their BASIS record.
- 3. On the "View" dropdown, Select "Withdrawal Forms"
- 4. Select "Create Withdrawal Form"
- 5. Complete all required information on the Withdrawal Form including the "Reason for Leaving"
- 6. Click the "Save and Close" button
- 7. Once you select "Save and Close", you can view and print the Withdrawal Form for the parent to sign and place in the cumulative folder.

#### **DNE: Did Not Enter**

- Students with 5 Unexcused absences for the first 5 days of school will be DNE'd.
  - \* Reports in Optispool 8/28/23
- \* Schools must resolve and UPDATE the withdrawal code for ALL DNE students.
  - \* Phone call, Email, SSW, etc
- \* Use BASIS to keep track of DNEs

# Summer Experience Grades

- \* Grades were posted for Summer Experience
  - \* Some Issues. If you see a student attended summer and there is no grade on the A13, check pinnacle and manually enter the grade.
- \* Middle School Classes
  - \* Term 3 with a "P" if final grade was 60 or higher in pinnacle.
  - \* Only Credit Recovery classes
- \* High School Classes (including HS classes taken in MS)
  - If final grade was 60 or higher the actual letter grade was posted to the A13
  - \* Elective classes did not get a grade for Summer

# **Final Transcripts**

Issue: Schools tell students they did not receive the transcript

- \* Did the Transcript go through?
  - Check Go8 Panel in TERMS and Optispool Reports
- \* Was the transcript rejected?
  - Optispool Edit Error Report SRTS03

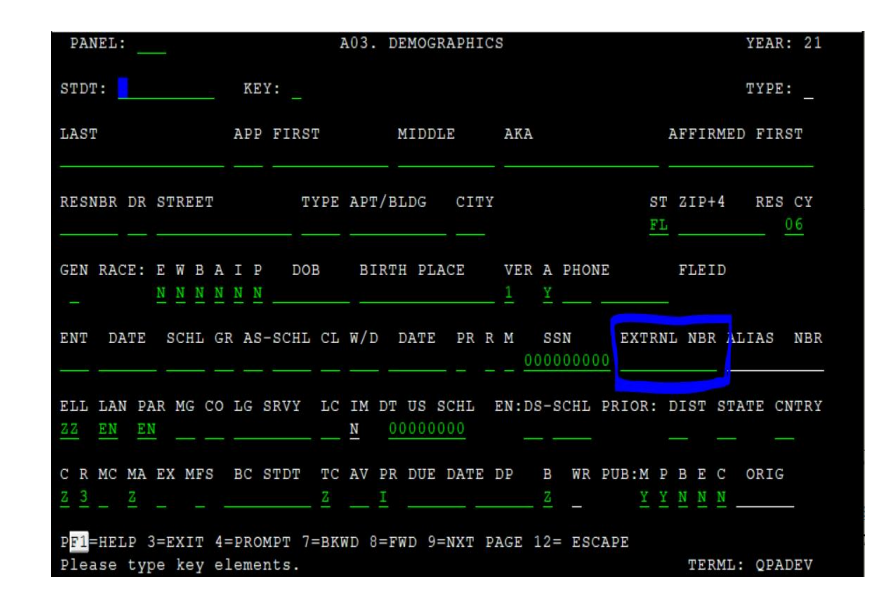

Using Optispool Edit Error Reports to identify errors in TERMS that are preventing transcripts from reaching other schools or colleges. (SRTS03 EDITERR Report)

- Information gets entered into our student information system (TERMS) through a variety of ways. Information can be entered manually by a person or it may be imported by Information and Technology staff (ex: grades from pinnacle). Sometimes, information will get entered in TERMS incorrectly, or in some cases omitted altogether. In either case, these types of errors can cause a transcript to not make it electronically to its destination such as another PK-12 school in Florida, a college/university, or Bright Future Scholarships.
- \* Take a look at the three examples below. Each of them has a data entry issue. These were transcripts that were being sent electronically to Bright Futures Scholarship and Palm Beach College and FIU. The transcripts did NOT make it to the destination because there were issues. You would need to correct the issue(s) identified in the report and resend the transcripts to the destination. If you are not sure how to correct the data error, reach out to Taffy Armstrong, District IMS.

| <b>F</b>                                          | STUDENT ID:                                                                                                    |
|---------------------------------------------------|----------------------------------------------------------------------------------------------------|
|                                                   | ADDRESSED INSTITUTION: 0001512 SCHOOL/CAMPUS: 0000 PALM BEACH SC                                                      |
| SEQRECORD TYPEFIELD<br>001 IMMUNIZATION: VACCINE  | ) NAMECOLUMNSVALUE SENT                                                                                               |
| SEQ RAW DATA:V<br>001 IMMUNIZATION: S0            | 1V2V3V4V5V6V7V8V9V<br>X 063011 800000000A119951208A219960227A319960613A419970504A520000624D11995120                   |
|                                                   | STUDENT ID:                                                                                                    |
|                                                   | ADDRESSED INSTITUTION: 0009635 SCHOOL/CAMPUS: 0000 FIU                                                                |
| SEQRECORD TYPEFIELD<br>001 IMMUNIZATION: VAC CERT | NAME  -COLUMNS- VALUE SENT DESCRIPTION OF ERRORR    IF EXP DT  0033-0040  EXPIRATION DATE MUST BE VALID (YYYYMMDD)  8 |
| SEQ RAW DATA:V<br>001 IMMUNIZATION: S0            | 1V2V3V4V5V6V7V8V9V<br>X 063011 0                                                                                      |

- If you would like to go back in Optispool and check past reports, you can do that! Here is how...
- \* Go to web/optispool and sign in with your TERMS ID
- \* Once signed in, click on the "Query ??" section. A pop up will appear.
- In the Extract section, choose CT (for contains) and type in SRTS in the box. This will give you a report of every SRTS report that was sent to your school.

|                 | loo   | Web        |                                    |           |                                           |             |      |                      | sign out |
|-----------------|-------|------------|------------------------------------|-----------|-------------------------------------------|-------------|------|----------------------|----------|
| Folder          | ٠     | ·          | dvanced Processing & Imaging, Inc. |           | Filter Date 🔠 Refresh 🕻 Query ??) Index 🐴 |             |      |                      |          |
| User Id         |       |            | IAME                               | USER ID   | DATE PAGE                                 | SUSER DATA  | FORM | EXTRAC I             |          |
| 202 202         |       |            | 2TS03                              | PG0500001 | 01/06/20202                               | MMSRTS03    | *STD | SRTS03 E DITERF      |          |
| file Name       | •     |            | <b>TS03</b>                        | PG0500001 | 12/20/201921                              | MMSRTS03    | *STD | SRTS03 E D I T E R F |          |
| A               |       |            | <b>TS03</b>                        | PG0500001 | 12/19/201961                              | MMSRTS03    | *STD | SRTS03 E DITERF      |          |
| Jate(yyyymmidd) |       |            | 2TS03                              | PG0500001 | 12/17/201948                              | MMSRTS03    | *STD | SRTS03 E DITER F     |          |
| Page            |       |            | 2TS03                              | PG0500001 | 12/16/201948                              | MMSRTS03    | *STD | SRTS03 E D I T E R F |          |
| -Bc             |       |            | 2TS03                              | PG0500001 | 12/13/201948                              | MMSRTS03    | *STD | SRTS03 E DITER F     | 1        |
| Extract         |       | SRTS       | 2TS03                              | PG0500001 | 12/10/201957                              | MMSRTS03    | *STD | SRTS03 E D I T E R F |          |
|                 |       |            | <b>TS03</b>                        | PG0500001 | 12/09/2019/52                             | MMSRTS03    | *STD | SRTS03 E D I T E R F | 5        |
| Jser Data       |       |            | <b>TS03</b>                        | PG0500001 | 12/06/201953                              | MMSRTS03    | *STD | SRTS03 E D I T E R F |          |
|                 | EQ    |            | <b>TS03</b>                        | PG0500001 | 12/03/2019/74                             | MMSRTS03    | *STD | SRTS03 E D I T E R F |          |
|                 | 10000 | 2          | 1503                               | PG0500001 | 12/02/2019/46                             | MMSR1S03    | SID  | SRTS03 E DITERF      |          |
|                 | NE    |            | <b>TS03</b>                        | PG0500001 | 11/21/201949                              | MMSRTS03    | *STD | SRTS03 E D I T E R R |          |
|                 | GT    |            | 1503                               | PG0500001 | 11/20/201947                              | MMSRTS03    | SID  | SRTS03 E D I T E R P |          |
|                 | GI    |            | 1503                               | PG0500001 | 11/19/2019/56                             | MMSR1S03    | SID  | SRTS03 E D I T E R F |          |
|                 | GE    | MMSR1S03M  | MSRTS03                            | PG0500001 | 11/18/2019/46                             | MMSR1S03    | SID  | SRIS03 E DITERF      | ·        |
|                 |       | MMSR1S03M  | MSRTS03                            | PG0500001 | 11/15/201941                              | MMSR1S03    | SID  | SRIS03 E DITERF      |          |
|                 | LT    | MMSRTSU3M  | MSRISU3                            | PG0500001 | 11/13/2019/04                             | MMSR1503    | TOTO | SKIS03 E DITERR      |          |
|                 | IE    | MMSRTS03M  | MSRIS03                            | PG0500001 | 11/12/2019/48                             | MMSR1S03    | TSTD | SRIS03 E DITERE      |          |
|                 |       | MMSR1S03M  | MORT SU3                           | PG0500001 | 11/06/2019:50                             | MINISKI SU3 | SID  | SKISUS E DITERR      |          |
|                 | CT    | MMSRTSU3M  | MSRISUS                            | PG0500001 | 11/07/201952                              | MMSR1503    | SID  | SKIS03 EDITERR       |          |
|                 |       | MMSR1S03M  | MORI SU3                           | PG0500001 | 11/00/2019:56                             | MINISKI SU3 | SID  | SKISUS E DITERR      |          |
|                 |       | MMSRTSU3M  | MODTO02                            | PG0500001 | 40/24/204057                              | MINISKI SU3 | TOTO | SRISUS E DITERR      |          |
|                 |       | MINSRISUSI | MORT SUS                           | PG0500001 | 10/31/201957                              | MINIOR 1503 | TOTO | SRISUS E DITERR      |          |

# Registration

- \* Welcome families back!
- \* They're afforded 30 days to get their paperwork in order.
- \* Don't send them back and forth between schools.
- Pick up the phone to ensure it is the right move and somebody is expecting them to arrive.
  - \* Over enrolled schools can be more diligent but be sure to resolve the issue before they leave.
- \* Grade level placement can be referred to the School Counseling Department's respective level specialist.

#### Middle School Late Promotions

- Middle Schools: If you have an 8<sup>th</sup> grader student that you promoted after the Rollover.
  - \* Add promotion code on Ao3
  - \* Withdraw the student
  - \* Email the high school IMS and School Counseling Director the student name and inform them that the student was promoted, and they should pick up the student and create a schedule for the student.
- \* High Schools: Check with your feeder school counselor to see if students were promoted after being retained